# CLE操作マニュアル(講習動画の視聴方法)

## 1. CLEへのアクセス方法

### ①CLE(授業支援システム)にログインする

#### A:CLEサイトに直接アクセスしてログインする <u>https://www.cle.osaka-u.ac.jp/</u>

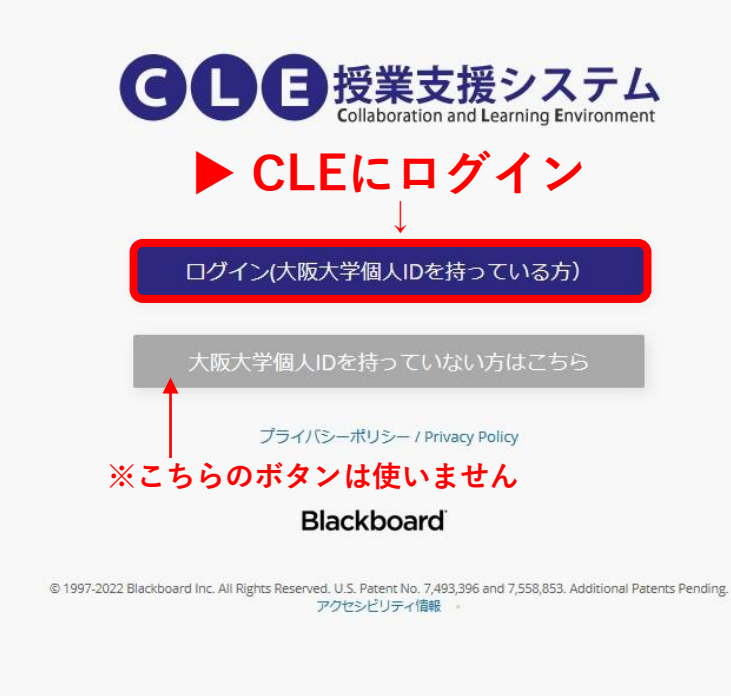

### B:マイハンダイを経由してログインする

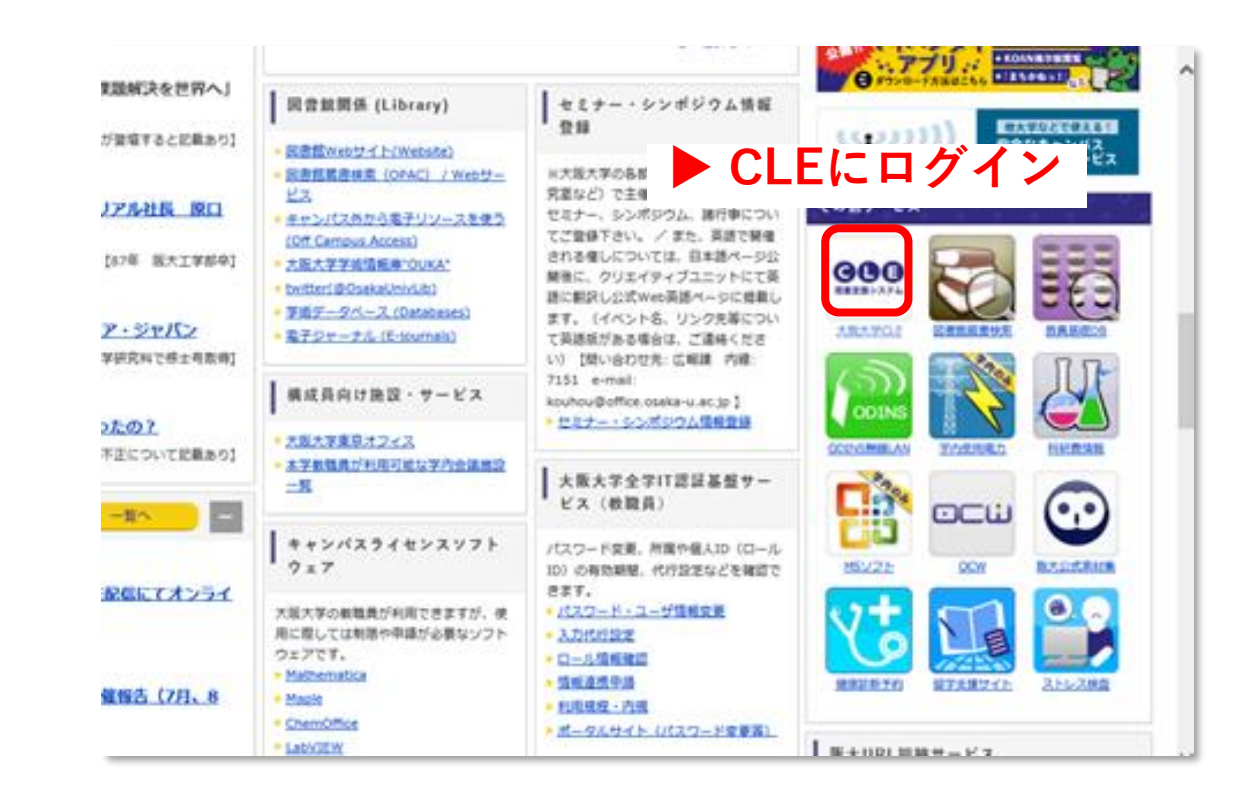

※次ページ以降の画面遷移は、個人のCLE設定により、実際と異なる場合があります

### 2. 受講方法

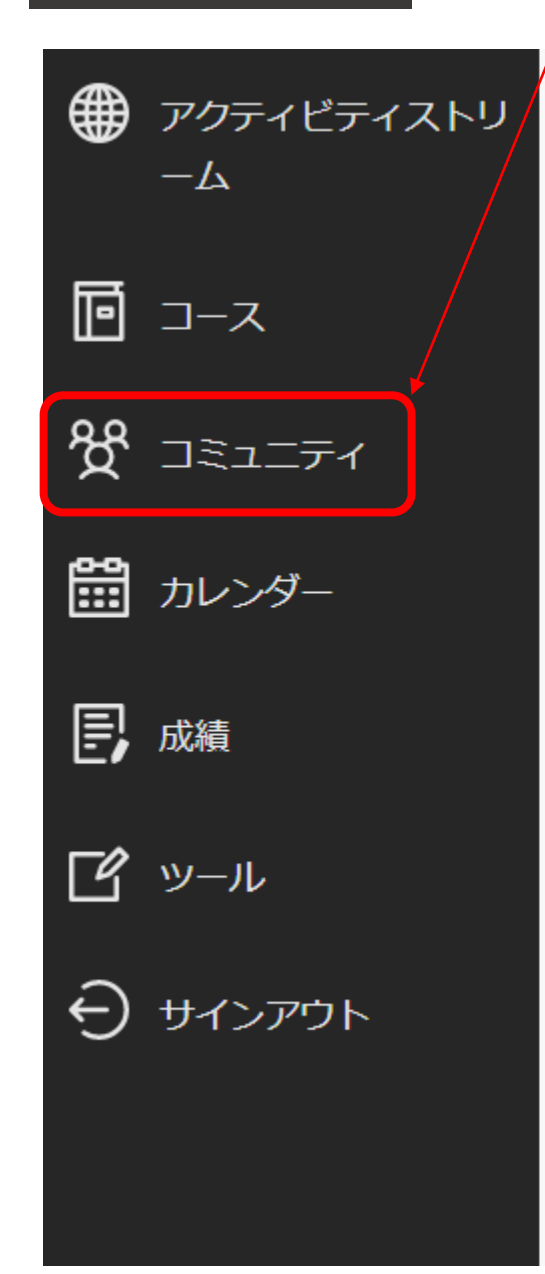

# ▶「コミュニティ」をクリック

新着情報

#### 【重要なお知らせ】

・ CLEのデザインと一部機能が更新されました。変更点の
 ・ 2020 年度以前の授業コースの動画ファイルを2022年12
 ・ 9/26 (月) からTurnitinのインタフェースが新しくなり2
 ・ CLEの機能更新等に伴いメール通知設定が初期化されま
 ・ CLEでのメールアドレスについて(主に教員向け)
 【不具合情報】
 ・ 各種レポート(統計レポート等)がエラーで取得できた

過去の掲載情報はサポートセンターからご覧ください。

サポートセンター

#### マニュアル及び不具合等に関する情報

### ※機器セミナーのコミュニティを表示させるために、「自己登録」の作業が必要です

| CLE授業支援システム<br>Understand Language Sector | コミュニティ                                                                      | ▶「コミュニティカタログ」をクリック | 7 🛅 בצבדר לספר  |
|-------------------------------------------|-----------------------------------------------------------------------------|--------------------|-----------------|
| 🧰 教育機関のページ                                | その他                                                                         | 現在のコミュニティ ▼        | 今後のコミュニティ 🔶     |
| A Shimamoto Naoki                         |                                                                             |                    |                 |
|                                           | ■ Q コミュニティを検索 フィルタ すべてのコミュニティ ▼                                             |                    | 25 🔻 ページあたりの項目数 |
| <b>同</b> 7-7                              | その他                                                                         |                    |                 |
|                                           | com-2022-0095                                                               |                    |                 |
| ੴ ⊐≋⊐=₹1                                  | 令和4年度 安全衛生に関する実務担当者向け説明会<br>複数の代表者   詳細情報 ~                                 |                    | ☆ …             |
| 🏥 カレンダー                                   | ■                                                                           |                    |                 |
| <b>王</b> , 成績                             | com-2021-0097                                                               |                    |                 |
| <b>ビ</b> ツール                              | 2021アンコンシャス・パイアス研修試行(学生版)<br>Ichiki Tomoko 一木 朋子   詳細情報 🗸                   |                    | 습               |
| ⊖ サインアウト                                  |                                                                             |                    |                 |
|                                           | com-2021-0096<br>2021アンコンシャス・バイアス研修試行(教職員版)<br>Ichiki Tomoko 一木 朋子   詳細情報 〜 |                    | ☆               |

| コミュニティカタログ                                                                                               |          |
|----------------------------------------------------------------------------------------------------|----------|
|                                                                                                    |          |
| ▶ 「医学系研究科機器セミナー」と入力し、実行をクリック<br>カタログの検索 コミュニティ 名前 ∨ 部分一致 医学系研究科機器セミナー ぶび作成日 次より前 ∨ 2023/02/08 2023/02/08 |          |
| <b>期間を参照</b><br>期間を選択すると、その期間に属するコミュニティのみが表示されるようになります<br>指定されていない期間 ✔ 実行                                |          |
| コミュニティID△ コミュニティ名 ▶ 実行ボタンをクリックした後に表示されます 説明会の名称を確認ください                                                   | 説明       |
| com-2021-0039 医学系研究科機器セミナー                                                                               |          |
| 「1」~「1」(「1」項目中)を表示しています<br>■ コミュニティID横のアイコン( <u>カーソルをポイントするまで見えません</u> )をクリックし、<br>メニューの「登録」をクリック        | ページングの編集 |

| 自己登録                                |                                    |
|-------------------------------------|------------------------------------|
| <b>登録するコミュニティ</b> 医学系研究科機器セミナー      |                                    |
| 教員:                                 |                                    |
| 説明:                                 |                                    |
| カテゴリ:                               |                                    |
| <i>続行するには、<b>[送信]</b>をクリックします</i> 。 | <sup>≠ャンセル</sup> 送信<br>▶ 「送信」をクリック |

| 自己登録 |        |       |      |
|------|--------|-------|------|
| 成功:  |        |       |      |
|      |        |       |      |
|      |        |       |      |
|      |        |       |      |
|      |        |       |      |
|      | ▶ Гок」 | をクリック | ← 0K |

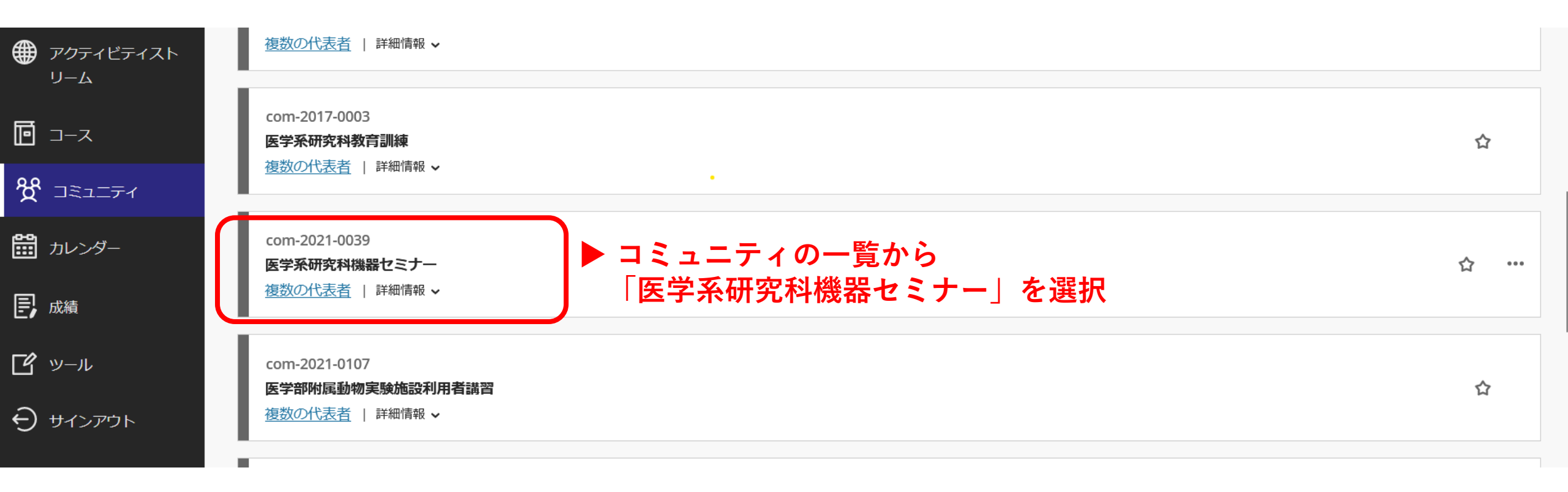

# 

#### 🖸 🔓 編集モード: 🛃

| < .        |                                           |          |       |                                                                                                    |    |
|------------|-------------------------------------------|----------|-------|----------------------------------------------------------------------------------------------------|----|
|            | ① ↓ ○<br>com-2021-0039 (医学系研<br>究科機器セミナー) | <b>₽</b> | コンテン  | $\mathcal{Y}$ $\odot$                                                                                                    |    |
| -          | ホームページ                                    | •        | コンテンツ | テスト/アンケート/課題 マ ツール マ パートナーコンテンツ マ                                                                                                    | î↓ |
| <b>`</b>   | コンテンツ (                                   | •        | ▶ 「コン | ·テンツ」をクリック                                                                                                    |    |
| )          | 揭示板                                       | •        |       | このコミュニティについて 💿                                                                                                    |    |
|            | ユーザー覧図                                    | •        |       | このコミュニティ、「医学系研究科機器セミナー」コミュニティは、医学系研究科の大学院生科目「機器セミナー」の動画を学内に公開するために作られたものです。講師の先生方のご<br>厚意により、一定期間の公開にご了承をいただきました。これらの動画を研究活動にご活用下さい。 |    |
|            | へパー                                       | •        |       | 共同研究実習センターが主催したものは「機器分析セミナー」、CoMITオミックスセンターが主催したものは「オミックスセミナー」と呼び、両者を合わせたものを「機器セミナー」と<br>呼んでいます。                                     |    |
| [          |                                           |          |       | 掲載の動画の複製を禁止します。                                                                                                    |    |
| 1          | コミュニティ管理                                  |          |       |                                                                                                    |    |
| <b> </b> - | コントロールパネル                                 |          |       |                                                                                                    | _  |
| ļ ▶        | コンテンツ管理                                   | Ð        | B     | ディープラーニングによるバイオメディカル画像解析 💿                                                                                                    |    |
|            | コミュニティツール                                 |          |       | 有効:統計情報の取得                                                                                                    |    |
| ►          | 利用状況                                      | Ð        |       | 講師:新岡宏彦 特任准教授(情報科学研究科 情報数理学専攻)                                                                                                    |    |
|            | 成績管理                                      | Ð        |       | 2023年4月18日 共同研「機器分析セミナー」                                                                                                    |    |
| ) 🕨        | ユーザとグループ                                  |          |       | 動画公開期間:2023年(令和5年) 6 月30日まで                                                                                                    |    |
|            | カスタマイズ                                    | Ð        |       |                                                                                                    |    |
| •          | パッケージとユーティリ<br>ティ                         | Ð        | P     | <u>遺伝子改変マウス TG/KO からゲノム編集へ</u> 🖤                                                                                                    |    |

| com-2021-0039 | 医学系研究科機器セミナー | コンテンツ |
|---------------|--------------|-------|
|---------------|--------------|-------|

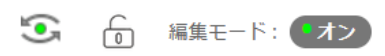

| ④ ↑↓ ○ 〔<br>com-2021-0039 (医学系研 1<br>究科機器セミナー) | • | コンテンツ 💿                                                                                                    |    |
|------------------------------------------------|---|----------------------------------------------------------------------------------------------------|----|
| ホームページ                                         | • | コンテンツ 🗸 テスト/アンケート/課題 🗸 ツール 🗸 パートナーコンテンツ 🗸                                                                                            | r. |
| コンテンツ                                          | • |                                                                                                    |    |
| 揭示板                                            | • | このコミュニティについて 💿                                                                                                    |    |
| ユーザー覧図                                         | • | このコミュニティ、「医学系研究科機器セミナー」コミュニティは、医学系研究科の大学院生科目「機器セミナー」の動画を学内に公開するために作られたものです。講師の先生方のご<br>厚意により、一定期間の公開にご了承をいただきました。これらの動画を研究活動にご活用下さい。 |    |
| ツール図                                           | 9 |                                                                                                    |    |
| ヘルプ                                            | • | 共同研究美習ビンターが主催したものは「機器力析ビミナー」、COMITオミックスピンターが主催したものは「オミックスビミナー」と呼び、両省を含わせたものを「機器ビミナー」と<br>呼んでいます。                                     |    |
|                                                |   | 掲載の動画の複製を禁止します。                                                                                                    |    |
| コミュニティ管理                                       |   |                                                                                                    |    |
| コントロールパネル                                      |   | ▶ 視聴を希望する動画ファイルをクリック                                                                                                    | _  |
| コンテンツ管理                                        | Ð | ディープラーニングによるバイオメディカル画像解析 ◎                                                                                                    |    |
| コミュニティツール                                      |   | 有効:統計情報の取得                                                                                                    |    |
| 利用状況                                           | Ð | 講師:新岡宏彦 特任准教授(情報科学研究科 情報数理学専攻)                                                                                                    |    |
| 成績管理                                           | Ð | 2023年4月18日 共同研「機器分析セミナー」                                                                                                    |    |
| ユーザとグループ                                       |   | 動画公開期間:2023年(令和5年) 6 月30日まで                                                                                                    |    |
| カスタマイズ                                         | Ð |                                                                                                    |    |
| ーーーー<br>パッケージとユーティリ (<br>ティ                    | Ð |                                                                                                    |    |